## **Yesprep** OPERATIONS Transportation

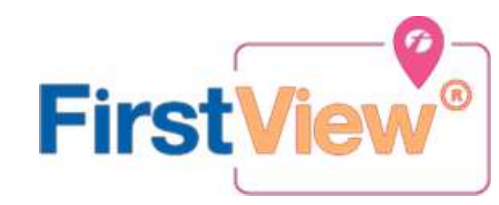

# **Getting Started**

#### 1. Descarga la app FirstView® Parent App

Ve a web.firstviewapp.com o encuentra FirstView® en la App Store o Google Play. Sigue la instrucciones y descarga la aplicación a tu teléfono y crea una cuenta.

#### 2. Establecer Su Perfil

Abra la FirstView® app y empieze la registracion. Se le pedirá que:

- Seleccione Estado TEXAS
- Seleccione Distrito Codigo
- Escolar de YES YES WEST GG6T
- Seleccione la parada donde se recogera a su estudiante
- Seleccione la parada donde el autobus estara dejando a su estudiante

#### 3. Establecer la Ruta

- · Haga clic en donde dice" Pick Up Stop"
- Haga clic para ver la lista " list"
- Escriba su parada y haga clic en la corecta para ver los resultados Seleccione el horario y haga clic "Seleccione Tiempo" para confirmar
- Hacer búsqueda donde dice "Drop off" para escoger donde se va a dejar el estudiante por las tardes
- Presione el simbolo de alto para confirmar su seleccion de parada clic "Seleccione Deténgase" a confirmar
- Seleccione de los horarios y hacer clic "Seleccione Tiempo" para confirmar

#### 4. Configurar Notificaciones

Hacer clic en "Configurar Notificaciones" para establecer alertas opcionales de las rutas de su estudiante

### 5. ¿Ayuda?

FirstView® proporciona servicio al cliente y apoyo de lunes a viernes:

- Llamar gratuito al 888-889-8920 de 7:00am ET a 5:00 p. m. ET, hora del Este
- Correo electrónico Apoyo al Cliente support@firstviewapp.com
- Use el botón en la aplicación " 
  " (localizado en la esquina) para apoyo